## How do I edit or cancel a session?

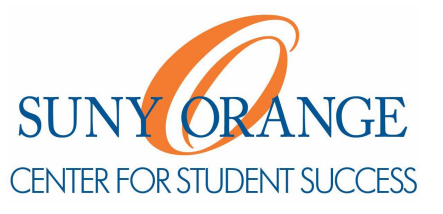

- 1). Go to sunyorange.edu/css
- 2). Click on Working With A Tutor on the left

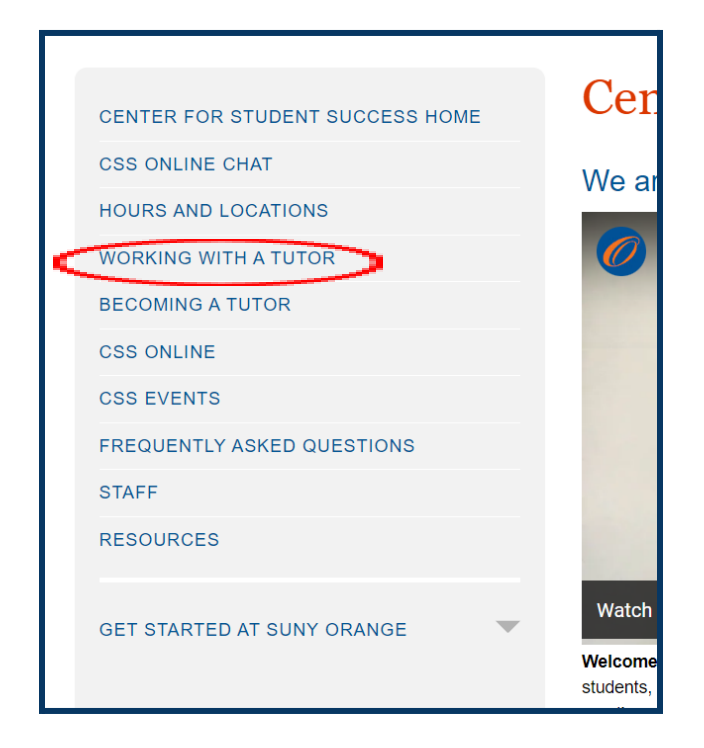

Then, under **Where do I go to book** a tutoring session?, click on **Orange Connect** 

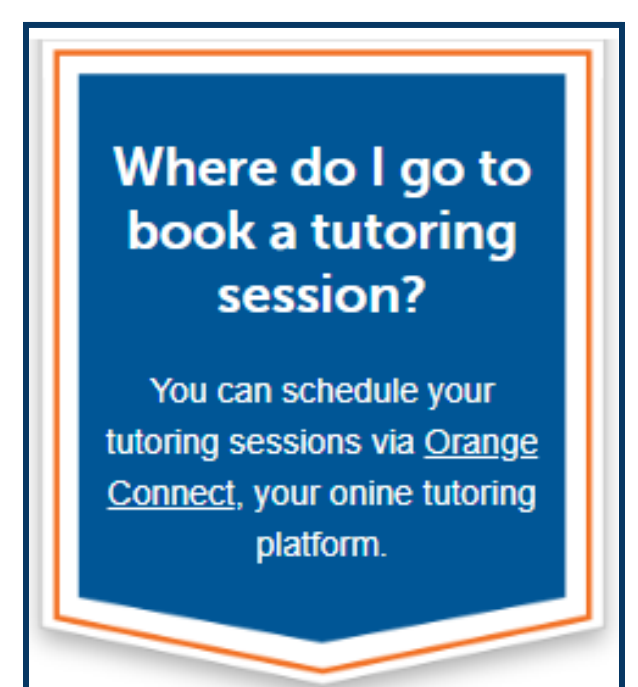

- 3) Log in with your SUNY Orange email and password
- 4) Click the hamburger menu button to reveal the sidebar.

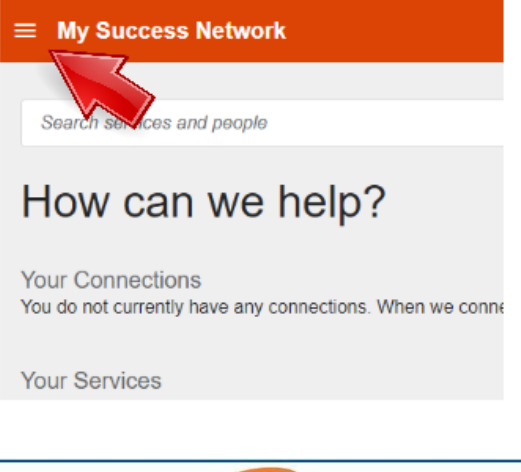

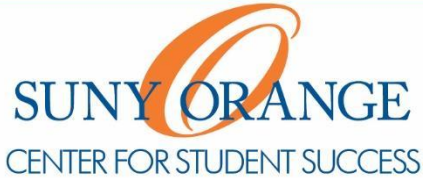

www.sunyorange.edu

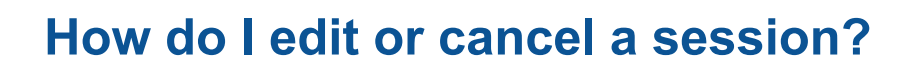

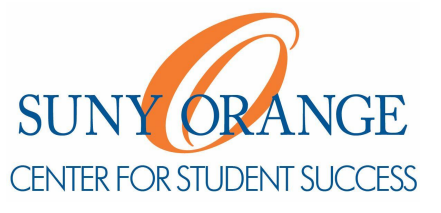

5) Select Upcoming to view appointments.

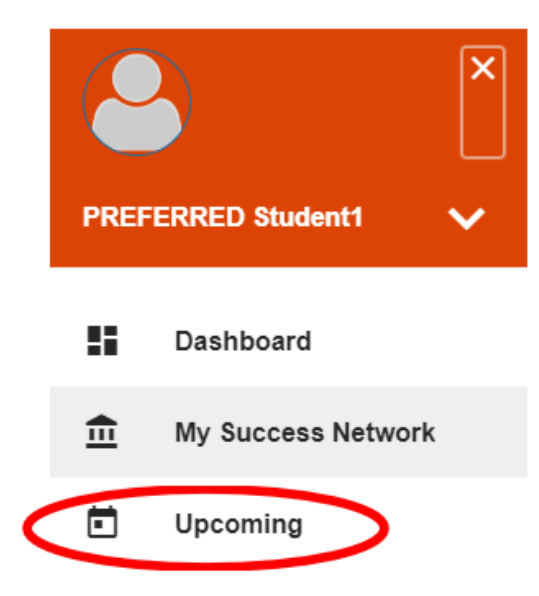

6) Click the **clock icon** to edit details about the appointment. Or Click on the **three dots** to cancel.

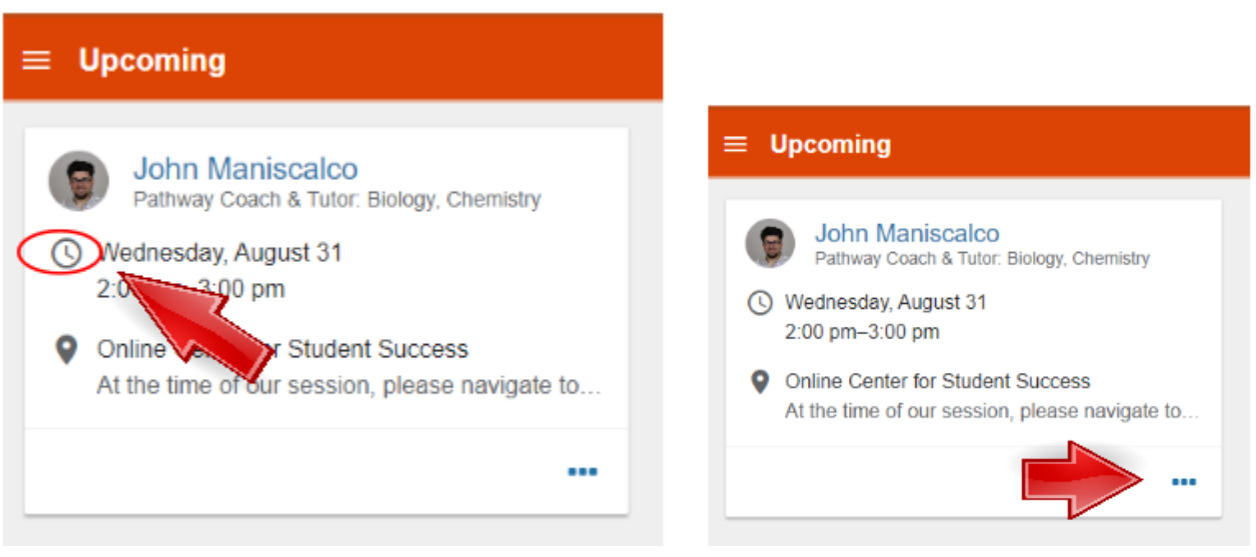

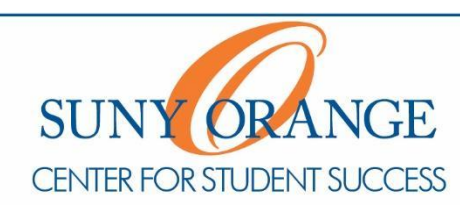

www.sunyorange.edu

## How do I edit or cancel a session?

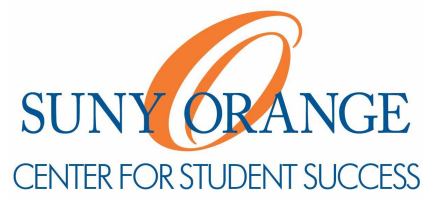

7) Click the **save button**.

| × Edit Appointment                        |                                                             |         |  |
|-------------------------------------------|-------------------------------------------------------------|---------|--|
| J<br>P                                    | Iohn Maniscalco<br>athway Coach & Tutor: Biology, Chemistry |         |  |
| Wednesday, August 31<br>2:00 pm – 3:00 pm |                                                             |         |  |
| Location •                                | Student Success *                                           |         |  |
| Library Building, 2nd Floor (1            | follow the arrows at the top of the stairs)                 |         |  |
| Decession for Visit                       |                                                             |         |  |
| BACK                                      | SAVE 0                                                      | CHANGES |  |

Center for Student Success studentsuccess@sunyorange.edu

| Middletown                     | Newburgh       |
|--------------------------------|----------------|
| Library, 2 <sup>nd</sup> Floor | Kaplan 220     |
| (845) 341-4171                 | (845) 341-9504 |

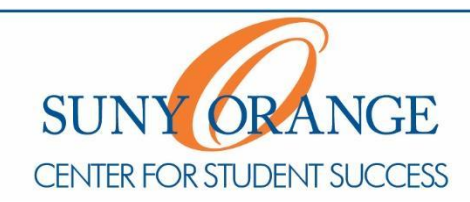

www.sunyorange.edu